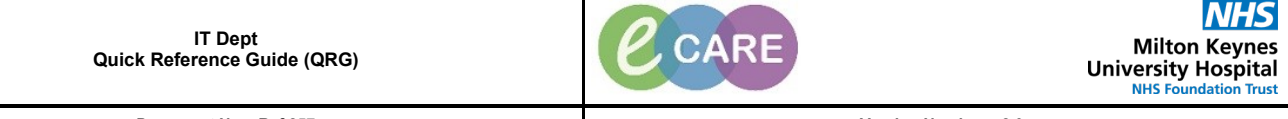

Document No - Ref 257

Version Number – 2.0

## **ED - ADMITTING A PATIENT TO THE OBSERVATION UNIT**

A Decision to Admit (DTA) must have been completed and a clinician should have completed the yellow mandatory forms in the depart process.

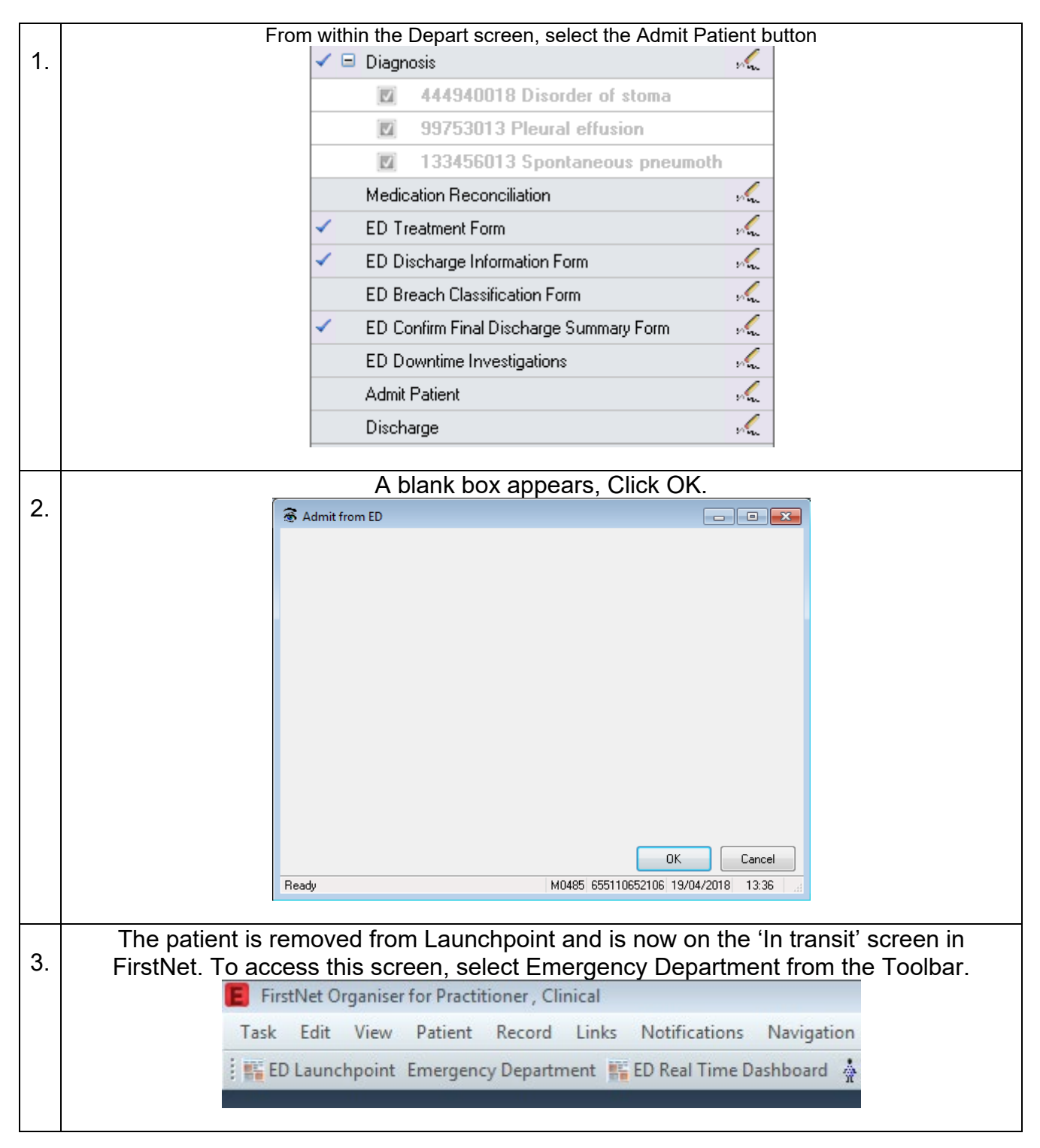

| From the 'In Transit' tab, select the patient to be transferred. |                                                                                                    |              |                                              |                         |                      |
|------------------------------------------------------------------|----------------------------------------------------------------------------------------------------|--------------|----------------------------------------------|-------------------------|----------------------|
| 4.                                                               | Emergency Department                                                                                                    |              |                                              |                         |                      |
|                                                                  | White                                                                                                    | oard Minors  | Whiteboard P                                 | aeds Whi                | teboard Resus        |
|                                                                  | In Tran                                                                                                    | sit          | Incomplete Doc                               | All Beds                | All Patier           |
|                                                                  | Patient: JOHN, SSSTEST -   WR: 0 Total: 8 Avg LOS: 465:46   Filter: In Transit                                                                                                    |              |                                              |                         |                      |
|                                                                  | 📾   🔿 🖴   🚫 ዿ   🗈   📠 💎   🗹                                                                                                    |              |                                              |                         |                      |
|                                                                  | MRN                                                                                                    | Name         | *                                            | Age Reason for Visit    | Γ                    |
|                                                                  | 69756                                                                                                    | 0 CATTE      | RALL, MARIA                                  | 81 y BIBA- UNWELL       | ٩                    |
|                                                                  | 75511                                                                                                    | 6 FARAT      | H, QUDAN MOHAMED                             | 36 y ?abscess on bre    | ast                  |
|                                                                  | 90241                                                                                                    | 1 GEOR       | GE, CCCTEST                                  | 63 y chest pain         |                      |
|                                                                  | > 90232                                                                                                    | 5 JOHN,      | SSSTEST                                      | 18 y Chest pain         | C                    |
|                                                                  | On the the table on and called Transfer from the DM Organization during the (T )                                                                                                    |              |                                              |                         |                      |
| 5                                                                | Go to the toolbar and select Transfer from the PM Conversation drop down (Transfer                                                                                                    |              |                                              |                         |                      |
| 0.                                                               | should only be used if the specified bed is known).                                                                                                    |              |                                              |                         |                      |
|                                                                  |                                                                                                    |              |                                              |                         |                      |
|                                                                  | O Discharge Mediantians III Specimen Collection 2 DM Conversion - D Denset B                                                                                                    |              |                                              |                         |                      |
|                                                                  | W Discharge Medications Collection 🎽 PM Conversation 👻 In Depart 🗎                                                                                                    |              |                                              |                         |                      |
|                                                                  | Complete the mendetery fields including here and had Olick OK in better right hand                                                                                                    |              |                                              |                         |                      |
| 6.                                                               | Complete the mandatory ileas, including bay and bed. Click UK in bottom right f                                                                                                    |              |                                              |                         |                      |
| •                                                                |                                                                                                    |              |                                              |                         |                      |
|                                                                  | I ransfer Heason Transfer from ED                                                                                                    |              |                                              |                         |                      |
|                                                                  | Receiving Hospital Receiving Building Receiving Department/Ward Receiving Room/Bay Receiving Bed Site Code of Treatment                                                                                                    |              |                                              |                         |                      |
|                                                                  | HD8-Milton Keynes Gen V GH V HD8-GH UBSERVE V Bedboard Hoom 01 V U3 V This Site V<br>- Lead Clinician- Main Specially                                                                                                    |              |                                              |                         |                      |
|                                                                  | Lead Clinician         Requested Main Speciality         Requested Treatment Function         Requested Administrative Category           Francis , Shindo Puthoor         Accident and Emergency         Accident and Emergency         NHS                                                                                                    |              |                                              |                         |                      |
|                                                                  | Transfer Date Transfer Time Hiser ID                                                                                                    |              |                                              |                         |                      |
|                                                                  | Individue         Individue         Individue         Individue         User (D)           19/04/2018         ↓         ↓         ↓         ↓         ↓         ↓         ↓         ↓         ↓         ↓         ↓         ↓         ↓         ↓         ↓         ↓         ↓         ↓         ↓         ↓         ↓         ↓         ↓         ↓         ↓         ↓         ↓         ↓         ↓         ↓         ↓         ↓         ↓         ↓         ↓         ↓         ↓         ↓         ↓         ↓         ↓         ↓         ↓         ↓         ↓         ↓         ↓         ↓         ↓         ↓         ↓         ↓         ↓         ↓         ↓         ↓         ↓         ↓         ↓         ↓         ↓         ↓         ↓         ↓         ↓         ↓         ↓         ↓         ↓         ↓         ↓         ↓         ↓         ↓         ↓         ↓         ↓         ↓         ↓         ↓         ↓         ↓         ↓         ↓         ↓         ↓         ↓         ↓         ↓         ↓         ↓         ↓         ↓         ↓         ↓         ↓         ↓ <t< td=""></t<> |              |                                              |                         |                      |
|                                                                  |                                                                                                    |              |                                              |                         |                      |
| Patient now shows in Observation Unit in PM Office.              |                                                                                                    |              |                                              |                         |                      |
| 7.                                                               | 7. 🙆 🛛 🚱 🖾 As Of 08:51 🛛 🌮 Groups 👻 💦 Help                                                                                                    |              |                                              |                         |                      |
|                                                                  | × Room-Bed                                                                                                    | Bed Status M | RN Name                                      | Birth Date              | Age Est Depart Date  |
|                                                                  | RD8-GH OBSERVE                                                                                                    |              |                                              |                         |                      |
|                                                                  | 아 Room 01-01                                                                                                    | Assigned 050 | 5925 JENKINS, MARY PAT                       | RICIA 02/Mar/1924 12:00 | 94 Years             |
|                                                                  | Boom 01-02                                                                                                    | Assigned 90  | 2017 WHITEHAND, LISA HE<br>2325 JOHN SSSTEST | 12:00 01/Jan/2000       | 29 Years<br>18 Years |
|                                                                  | 0 Boom 01-04                                                                                                    | Assigned 18  | 3254 JAKEMAN LENAJO                          | IAN 13/Jan/1924 12:00   | 94 Years             |
|                                                                  | Room 01-05                                                                                                    | Assigned 833 | 2777 SHIRLEY, MARGUER                        | ITE P 11/Dec/1927 12:00 | 90 Years             |
|                                                                  | Room 01-06                                                                                                    | Assigned 14  | 7959 BAKER, EILEEN MA                        | RY 08/Jun/1924 12:00    | 93 Years             |
| 1                                                                | Room 01-07                                                                                                    | Assigned 004 | 4642 BAYLISS, BRENDA                         | M 21/May/1926 12:00     | 91 Years             |
|                                                                  |                                                                                                    |              |                                              |                         |                      |
|                                                                  | Room 01-08                                                                                                    | Assigned 75  | 1697 LAVERTY, STELL                          | A 15/May/195512:00      | 62 Years             |